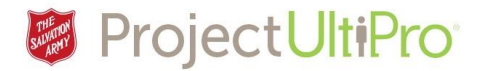

# **Approving Employee Timesheets**

**Overview:** Managers are responsible for reviewing and approving the timesheets of all employees on their team by the end of the two week pay period.

Click on the *Time and Attendance* link in UltiPro main menu.

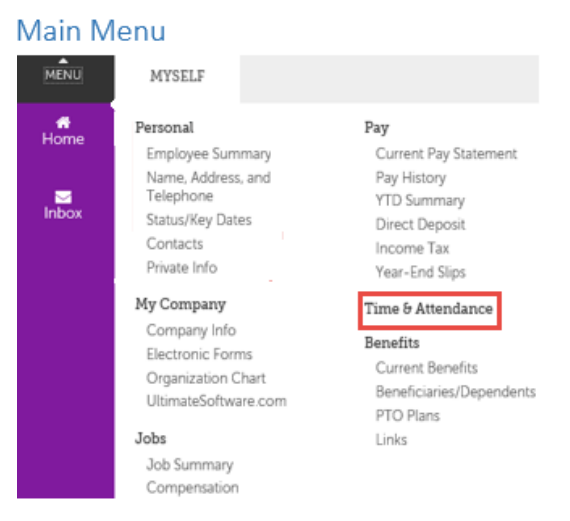

## Time and Attendance Launch Pad Homepage

#### 1. The Time and Attendance Launch Pad Homepage displays.

| U      | llt <b>i</b> Pro  | UltiPro Time & At | tendance            |          |          |       |            |            |
|--------|-------------------|-------------------|---------------------|----------|----------|-------|------------|------------|
| Maint. | Launch Pad Homepa | ige Messages (19) | Supervisor Approval | Employee | Daily TS | Proxy | PP Summary | My Reports |

#### 2. The Supervisor Approval selection screen displays.

| Supervisor Approv  | al                 |        |            |          |            |  |
|--------------------|--------------------|--------|------------|----------|------------|--|
|                    |                    |        |            |          |            |  |
| Employee:          |                    | ALL    |            |          |            |  |
| Team:              |                    | all 🗟  |            |          |            |  |
| Include Sub Teams: |                    |        |            |          |            |  |
| Pay Group:         |                    | EQ ALL |            |          |            |  |
| Calculation Group: |                    | EQ ALL |            |          |            |  |
| Dates              | Date Selection     |        | Start Date |          | End Date   |  |
| Dates              | This Week 🗸        |        | 02/03/2017 | <u> </u> | 02/03/2017 |  |
| Authorization:     | All                |        |            |          |            |  |
| Order By:          | Employee Last Name |        |            |          |            |  |

**Reviewing Employee Timesheets** ver 1.0

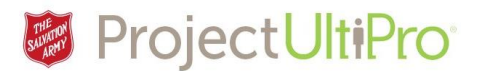

- 3. Enter selection criteria for each of the fields. In our example we want to load all employees in all pay and calculation groups for the current pay period. This will allow us to review timesheets for all employees in preparation to submit to payroll.
  - 1. Click **ALL** for each field.
  - 2. Select your desired date range from the drop down menu.
  - 3. Click Load.

Supervisor Approval

Supervisor Approval

| Employee:                            | ALL                                                                                                    | EQ.         | ALL 🚺 |                          |          |                        |          |
|--------------------------------------|----------------------------------------------------------------------------------------------------|-------------|-------|--------------------------|----------|------------------------|----------|
| Team:                                | ALL                                                                                                    | <b>1</b> 0, | ALL   |                          |          |                        |          |
| Include Sub Teams:                   |                                                                                                    |             |       |                          |          |                        |          |
| Pay Group:                           | ALL                                                                                                    | EQ.         | ALL   |                          |          |                        |          |
| Calculation Group:                   | ALL                                                                                                    | <b>T</b> O, | ALL   |                          |          |                        |          |
| Dates<br>Authorization:<br>Order By: | Date Selection This Week Current Pay Period Last Pay Period Next Pay Period Today Yesterday Last Week Manual Date Range |             |       | Start Date<br>02/03/2017 | <u> </u> | End Date<br>02/03/2017 | <u> </u> |

4. The summary of employee timesheets for the selected date range displays.

01/21/2017 - 02/03/2017

| Results         | i                        |                                                 |                             |                             |                                    |                                   |                                   |                                   |                                   |
|-----------------|--------------------------|-------------------------------------------------|-----------------------------|-----------------------------|------------------------------------|-----------------------------------|-----------------------------------|-----------------------------------|-----------------------------------|
|                 | L Employee               | Summary                                         | Sat<br>Jan 21, 2017         | Sun<br>Jan 22, 2017         | Mon<br>Jan 23, 2017                | Tue<br>Jan 24, 2017               | Wed<br>Jan 25, 2017               | Tilu<br>Ian 26, 201               | lan 27, 2017                      |
| Adminis<br>TEST | trator, Paula - TEST808- | Sched.: 16:00<br>Worked: 46:00<br>0/14 Approved | Sched.:<br>OFF<br>Worked: - | Sched.:<br>OFF<br>Worked: - | Sched.:<br>OFF<br>Worked: -        | Sched.:<br>OFF<br>Worked:<br>8:00 | Sched.:<br>OFF<br>Worked:<br>8:00 | Sched.:<br>OFF<br>Worked:<br>6:00 | Sched.:<br>OFF<br>Worked: -       |
| Bond, Ja        | ames - BOND007-TEST      | Sched.: 0:00<br>Worked: 92:00                   | Sched.:<br>OFF<br>Worked: - | Sched.:<br>OFF<br>Worked: - | Sched.:<br>OFF<br>Worked:<br>14:00 | Sched.:<br>OFF<br>Worked:<br>8:00 | Sched.:<br>OFF<br>Worked:<br>8:00 | Sched.:<br>OFF<br>Worked:<br>8:00 | Sched.:<br>OFF<br>Worked:<br>8:00 |

Entries displaying an **X** need to be reviewed and approved. Paula Administrator is an hourly employee and her time has to be reviewed and approved. Note she has **0/14** days approved. James Bond is a salaried employee. His hours are automatically approved by the system except where edits have been made – as shown by 12/14 days approved; indicating two days have edits requiring review. For our example, the requiring Manager attention are highlighted by the red boxes.

5. Click on the down arrow key to review the details of the timesheet entry.

### **Reviewing Employee Timesheets** ver 1.0

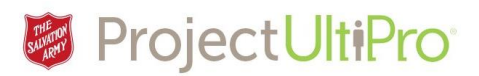

| 1                                   | Employee         | Summary                                         | Sat<br>Jan 21, 20           | Sun<br>17 Jan 22, 20        | Mon<br>17 Jan 23, 2017 | Tue<br>Jan 24, 2017               | Wed<br>Jan 25, 2017               | Thu<br>Jan 26, 2017               | Fri<br>Jan 27, 2017         | Sat<br>Jan 28, 2017         | Sun<br>Jan 29, 2017         | Mon<br>Jan 30, 201                | Tue<br>7 Jan 31, 2017       | Wed<br>Feb 1, 201           | Thu<br>7 Feb 2, 2017               | Fri<br>Feb 3, 2                   |
|-------------------------------------|------------------|-------------------------------------------------|-----------------------------|-----------------------------|------------------------|-----------------------------------|-----------------------------------|-----------------------------------|-----------------------------|-----------------------------|-----------------------------|-----------------------------------|-----------------------------|-----------------------------|------------------------------------|-----------------------------------|
| Administrator,<br>TEST<br>Employee: | Paula - TEST808- | Sched.: 18:00<br>Worked: 46:00<br>0/14 Approved | Sched.:<br>OFF<br>Worked: - | Sched.:<br>OFF<br>Worked: - | <b>`</b> 0             | Sched.:<br>OFF<br>Worked:<br>8:00 | Sched.:<br>OFF<br>Worked:<br>8:00 | Sched.:<br>OFF<br>Worked:<br>6:00 | Sched.:<br>OFF<br>Worked: - | Sched.:<br>OFF<br>Worked: - | Sched.:<br>OFF<br>Worked: - | Sched.:<br>OFF<br>Worked:<br>8:00 | Sched.:<br>OFF<br>Worked: - | Sched.:<br>OFF<br>Worked: - | Sched.:<br>8:00<br>Worked:<br>8:00 | Sched.:<br>8:00<br>Worked<br>8:00 |
| <b>۲</b>                            | κ 🖉              | Scheduled A                                     | th By Shift                 | Start I                     | End Clocks             |                                   |                                   |                                   | Time Co                     | ode Summary                 | Hour Type S                 | ummary C                          | alculation Grou             | p                           | Summary Erro                       | r Bank                            |
| ) D                                 | K 🛡 🖋 🛛 O1       | /23/2017 Mon 1                                  | 8:00A-4:0                   | 0P 08:00                    | 16:00 🕂                |                                   |                                   |                                   | LIEUP                       | 8:00                        | REG 8:00                    | 0                                 | N HOURLY NO                 | N-EXEMPT                    |                                    | 3                                 |
| Save                                | Show Edits       |                                                 |                             |                             |                        |                                   |                                   |                                   |                             |                             |                             |                                   |                             |                             |                                    |                                   |

The entry shows lieu time paid has been entered (Lieup), and it has been banked (shown by the checkmark). Click on the arrow again to close the details box.

If you approve of the timesheet edits click on the X for that day to display an approval check mark.
 Or, if all days marked X have been reviewed and ready to approve click the X on the Summary column, select Authorize All, and all X's will change to checkmarks.

| н | lesults 1                               |                                    |                             |                             |                             |                                   |                                   |                                   |                             |                             |                             |
|---|-----------------------------------------|------------------------------------|-----------------------------|-----------------------------|-----------------------------|-----------------------------------|-----------------------------------|-----------------------------------|-----------------------------|-----------------------------|-----------------------------|
|   | L Employee                              | Summary                            | Sat<br>Jan 21, 2017         | Sun<br>Jan 22, 2017         | Mon<br>Jan 23, 2017         | Tue<br>Jan 24, 2017               | Wed<br>Jan 25, 2017               | Thu<br>Jan 26, 2017               | Fri<br>Jan 27, 2017         | Sat<br>Jan 28, 2017         | Sun<br>Jan 29, 2017         |
|   | Administrator, Paula - TEST808-<br>TEST | Authorize All     Xunauthorize All | Sched.:<br>OFF<br>Worked: - | Sched.:<br>OFF<br>Worked: - | Sched.:<br>OFF<br>Worked: - | Sched.:<br>OFF<br>Worked:<br>8:00 | Sched.:<br>OFF<br>Worked:<br>8:00 | Sched.:<br>OFF<br>Worked:<br>6:00 | Sched.:<br>OFF<br>Worked: - | Sched.:<br>OFF<br>Worked: - | Sched.:<br>OFF<br>Worked: - |
|   | D I I DOUDART TEAT                      |                                    | _                           |                             | _                           | _                                 |                                   |                                   |                             | -                           | _                           |

7. All days have now been approved as shown by the green checkmarks.

| L Employee                              | Summary                                          | Sat<br>Jan 21, 2017         | Sun<br>Jan 22, 2017         | Mon<br>Jan 23, 2017         | Tue<br>Jan 24, 2017               | Wed<br>Jan 25, 2017               | Thu<br>Jan 26, 2017               | Fri<br>Jan 27, 2017         |
|-----------------------------------------|--------------------------------------------------|-----------------------------|-----------------------------|-----------------------------|-----------------------------------|-----------------------------------|-----------------------------------|-----------------------------|
| Administrator, Paula - TEST808-<br>TEST | Sched.: 16:00<br>Worked: 46:00<br>14/14 Approved | Sched.:<br>OFF<br>Worked: - | Sched.:<br>OFF<br>Worked: - | Sched.:<br>OFF<br>Worked: - | Sched.:<br>OFF<br>Worked:<br>8:00 | Sched.:<br>OFF<br>Worked:<br>8:00 | Sched.:<br>OFF<br>Worked:<br>6:00 | Sched.:<br>OFF<br>Worked: - |

- 8. Click the **Save** button at the bottom left. The timesheets are now approved and ready for payroll.
- 9. At the end of the pay period, payroll accesses the timesheets and locks them against further edits. If you try to access the following statement will display.

Launch Pad Homepage Messages (2) Daily TS Proxy PP Summary My Reports

You can only edit timesheets for days that occur after the 'Lock Down Date' of the pay group.

| Timesheet |  | Load | 01/01/2017 - 01/07/2017 |  |
|-----------|--|------|-------------------------|--|
|-----------|--|------|-------------------------|--|